2025. 4. 30

# 令和7年度訪問看護推進総合事業 Jグランツ補助金申請ガイド

東京都 福祉局 高齡者施策推進部 在宅支援課 介護医療連携推進担当

〇申請フロー • • • P2

## O交付申請から交付決定まで・・・P3

| ・補助金詳細ページ | • • • <u>P3</u> |
|-----------|-----------------|
| ・申請ページ    | • • • <u>P4</u> |
| ・差戻し時の対応  | ••• <u>P7</u>   |
| ・審査結果の確認  | ••• <u>P10</u>  |
|           |                 |
| 0ユーザーレビュー | •••P11          |

○実績報告から額の確定まで・・・P13

| ・申請ページ   | ••• <u>P13</u> |  |
|----------|----------------|--|
| ・審査結果の確認 | •••P17         |  |

|--|

- ・申請ページ
   ・・・
   ・審査結果の確認
   ・・・
   ・・・

### ○<mark>その他</mark>

•••P23

- ・お問合せ ・・・<u>P23</u> ・各種様式 ・・・<u>P25</u>
- ・補助金に関するQ&A ・・・P26

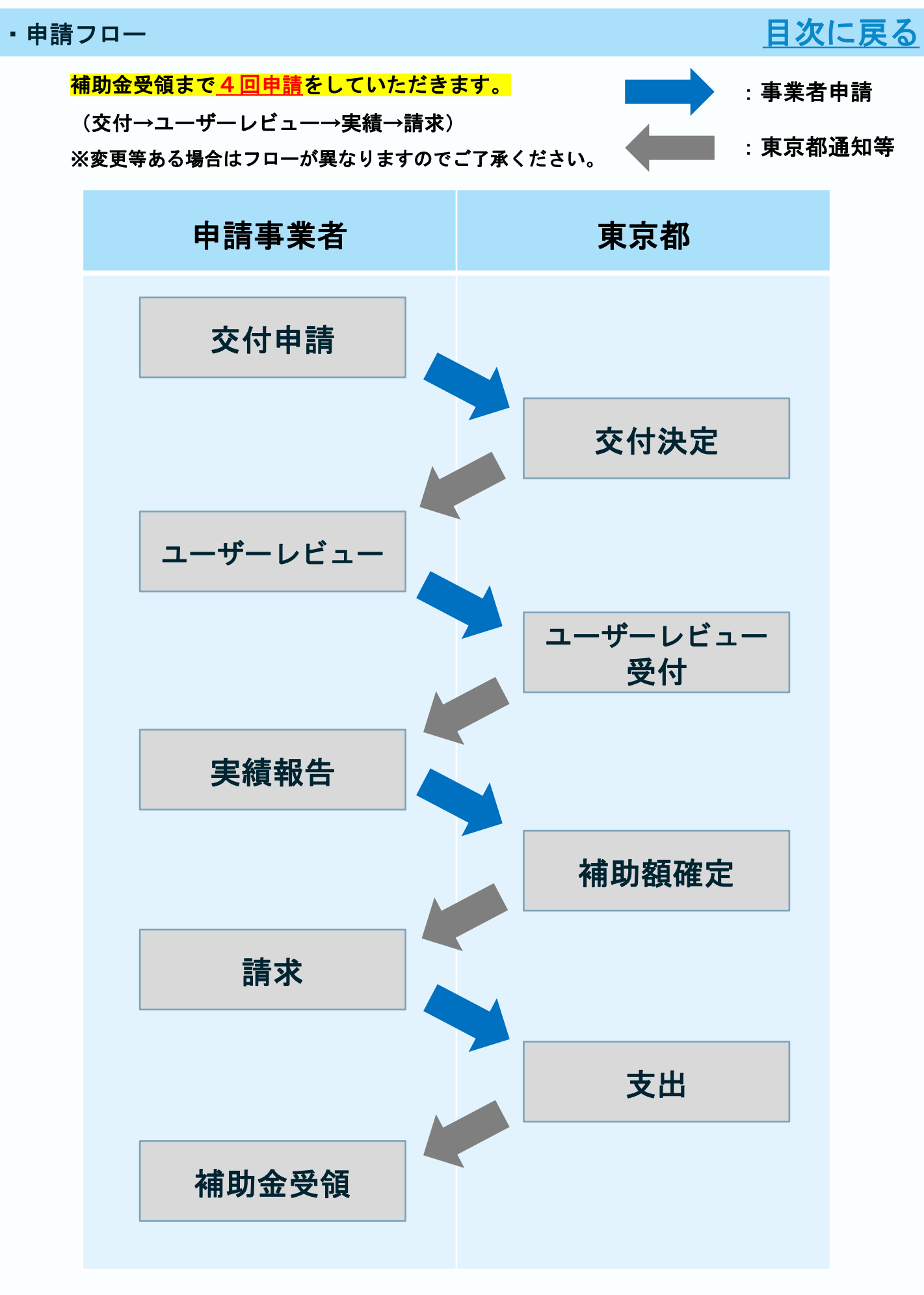

## ・補助金詳細ページ

# 目次に戻る

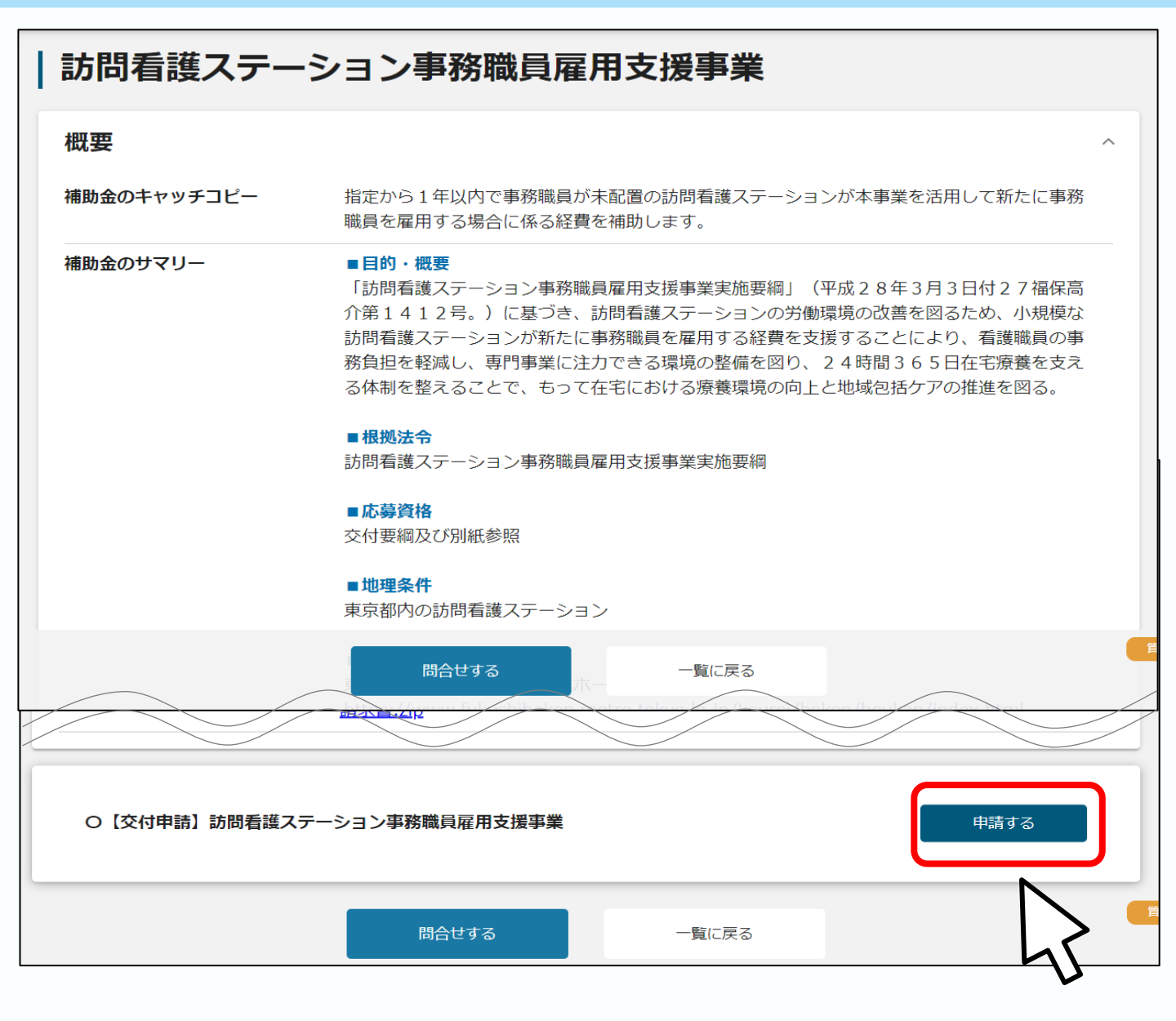

東京都担当者から送付されたURLからJグランツ申請フォームへアクセスします。

補助金詳細ページの「申請する」から申請ページに入ります。

・申請ページ(交付申請)

# 日次に戻る

| 補助金名                                                  | 訪問看護ステーション事務職員雇用支援事業                                                                                                    |
|-------------------------------------------------------|----------------------------------------------------------------------------------------------------|
| 申請フォーム名                                               | ○【交付申請】訪問看護ステーション事務職員雇用支援事業                                                                                                    |
| 事業者基本情報                                               |                                                                                                    |
| GビズID等の事業者                                            | <b>見報がプレ入力されています。空棚があればご入力ください。</b>                                                                                                  |
| 事業                                                    | 著の基本情報が自動で記載されています。                                                                                                    |
| 申請担当者の連絡<br>GビズIDアカウント<br>「 <sup>達絶先影響登号</sup>        |                                                                                                    |
| ●<br>乗<br>●<br>修<br>正<br>こちらに<br>の<br>連絡先<br>本<br>画面か | - 固方が立てた場合で採択通知等の事務周がらの定相が<br>: 届きます。 <u>自動転記された連絡先が本事業のご担当者</u><br>: <u>と異なる場合は、必ず変更ください</u> ( <u>修正を行う場合</u><br><u>・ら編集できます</u> )。 |

「事業者基本情報」と「申請担当者の連絡先」はGビズIDの情報が転記されています。 空欄や修正は必要に応じてご記入ください。

| <sup>法人名</sup> ▼<br>自社情報の確認・編集 | 「事業者基本情報」の文字がグレーになっている箇所はこの<br>フォームでは修正できません。右上の「自社情報の確認・編<br>集、から修正してください |  |
|--------------------------------|----------------------------------------------------------------------------|--|
| ログアウト                          |                                                                            |  |

| ■業基本情報<br>■ <sup>■業の名称</sup><br>R7事務職                                                                                                    | (                                                        | Ď   |
|----------------------------------------------------------------------------------------------------|----------------------------------------------------------|-----|
| <ul> <li>              ▲須 事業開始日の決定方法          </li> <li>             交付決定日から開始         </li> <li>             都定日から開始         </li> <li>             新定日から開始         </li> <li>             新業終了日と同日         </li> </ul> |                                                          |     |
| <ul> <li>●須 事業開始日(公募・交付申請時) *</li> <li>2023/04/01</li> </ul>                                                                                                    | <ul> <li>● ● ● ● ● ● ● ● ● ● ● ● ● ● ● ● ● ● ●</li></ul> | 3)  |
| 「指定日から開始」以外を選択した場合、「事業開始」<br>す。                                                                                                    | 引 の値は無効となりま                                              |     |
| 1022   補助争乗に安する経典(古計)<br>0                                                                                                    | (22) 補助対象性負(合計)<br>0                                     |     |
| <ul> <li>●須 補助全交付申請額(合計)</li> <li>○</li> </ul>                                                                                                    | (                                                        | 4   |
| 「補助事業に要する経費(合計)」「補助金交付<br>きません。                                                                                                    | 神請額(合計)」「補助対象経費(合計)」は半角数字で入力ください。半角数字以外はス                | 、カで |
| 利用規約 問合せする                                                                                                    | 申請する                                                     | ~   |

- 「R7認定」、「R7代替」、「R7事務職」、「R7新任」、「R7開設準備」のいずれかを入力してください。
- ② 事業開始日の決定方法は「指定日から開始」としてください。
- ③ 「事業開始日」と「事業終了日」は<u>申請書類の補助対象期間と合致</u>するようにし てください。カレンダーマークから日付を指定することができます。
- ④ 経費記入欄には<u>申請書類の所要額内訳書(総括表)の以下と合致</u>するように記入してください。

「総事業費」=「補助事業に要する費用(合計)」

「補助所要額」=「補助対象経費(合計)」「補助金交付申請額(合計)」

| <b>利用規約</b><br>必須 利用規約に同意する<br>〇 はい<br>回題いただけない場合、申請できません。<br><u>利用規約</u><br>プライバシーポリシー |                                                    |
|-----------------------------------------------------------------------------------------|----------------------------------------------------|
| <b>添付資料</b><br><b>必須</b> 添付資料                                                           | <sup>ファイルを選択</sup> と ※zip形式で提出書類をまとめて<br>添付してください。 |
| 添付資料(予備)<br>添付資料(予備)①                                                                   | へ<br>ファイルを選択<br>添付資料(予備)②<br>ファイルを選択               |
| 添付資料(予備)③                                                                               | ファイルを選択                                            |

- 利用規約をご確認いただきチェックをつけてください。利用規約に同意いただけ ない場合は、Jグランツでは補助金の申請を行うことができませんので、都担当 者までご連絡ください。
- ② 東京都ホームページよりダウンロードした提出書類を添付してください。

## <u>※PDFに変換せずデータそのままでのご提出をお願いいたします。</u>

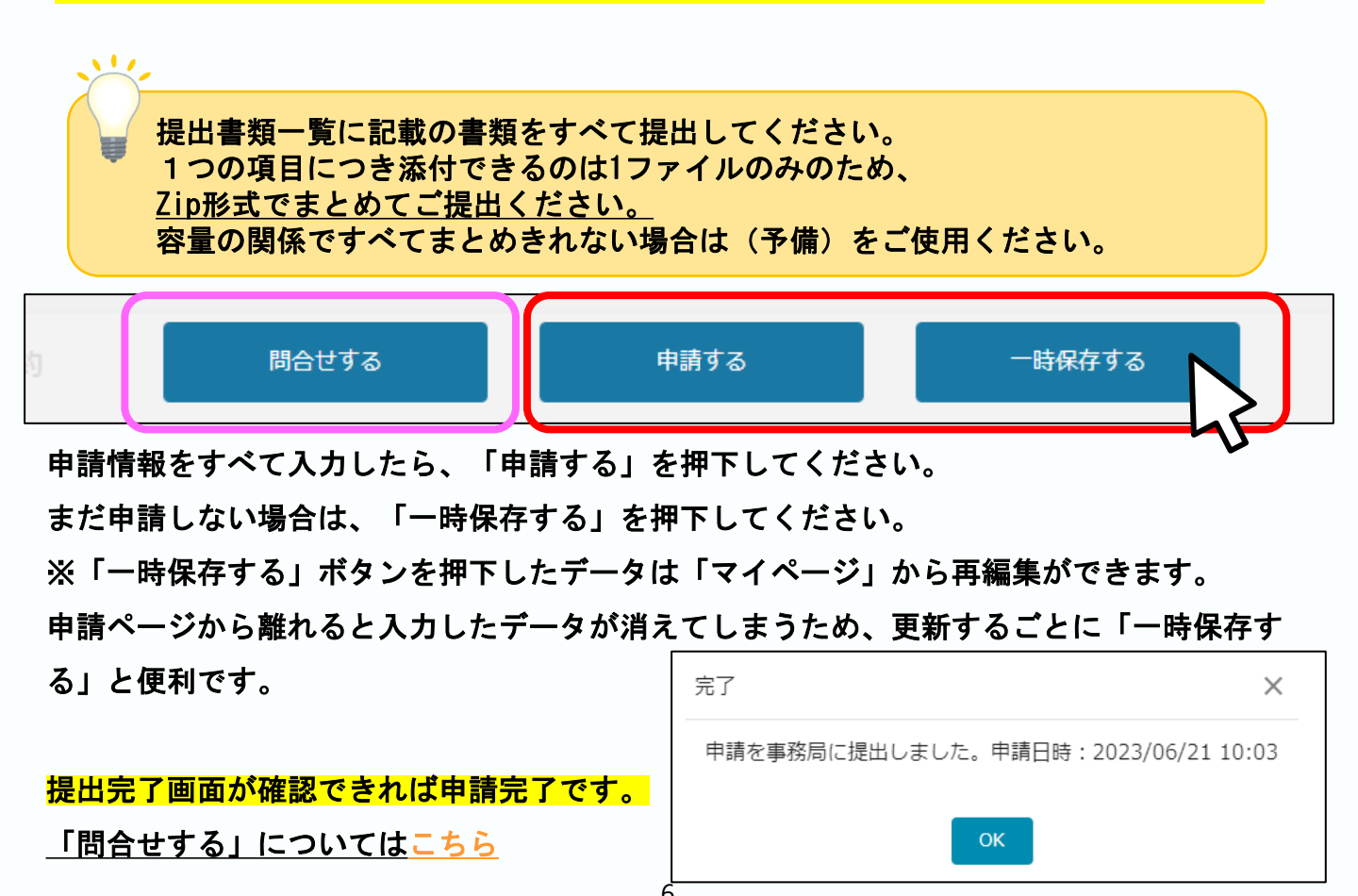

### ・差戻し時の修正対応

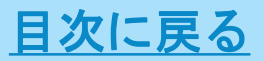

- ●申請内容に不備があると、事務局から差戻しがある場合があります。事務局のコメントがある場合は確認し、修正後に再申請を行ってください。
- 事務局より差戻しがあった場合は、事業申請時に「担当者メールアドレス」欄に記載されたメールアドレスに通知メールが届きます。

こちらは jGrants 事務局です。 下記の申請が「差戻し対応中」になりました。 \_\_\_\_\_ 補助金名:訪問看護ステーション事務職員雇用支援事業 事業名称:訪問看護ステーション事務職員雇用支援事業 提出申請:〇【実績報告】訪問看護ステーション事務職員雇用 メール内URLから事業者サイトにログ 差戻し/棄却コメント: インします。 https://mnt-www.jgrants-portal.go.jp/request-form/a0R9D000005itliUAA/a0Q9D00000TDiSbUAL 上記 URL をクリックし、修正等の操作を実施ください。 ※本メールは自動送信されています。このメールに返信いただいても回答できませんので、 予めご了承ください。 (c) jGrants

| 申請                                                                                                    |                                     |                                     |
|----------------------------------------------------------------------------------------------------|-------------------------------------|-------------------------------------|
| 申請先情報                                                                                                    |                                     | 申請状況が、「差戻し」、もしく<br>「棄却」の際、事務局からコメン  |
| 補助金名                                                                                                    | 起業創業サポート補助金(令和33                    | <sub>度第2</sub> ///のる場口はこううに衣小されよう   |
| 白きフィーレク                                                                                                    | 起業創業サポート補助金(令和33                    | E度) 公墓申請フォーム                        |
| ₽ਗ਼フォーム名<br>涙し/棄却コメ                                                                                               | >>                                  |                                     |
|                                                                                                    |                                     |                                     |
| <b>住戻し/棄却コメ</b><br>住戻し/棄却コメ<br>住戻し/棄却コメン<br>事業終了日に誤りが                                                             | ント<br>ト<br>ある場合がございます。確認の上、修        | 正して再申請してください。                       |
| <b>達戻し/ 棄却コメ</b>                                                                                                  | ント<br>ト<br>ざある場合がございます。確認の上、修       | 正して再申請してください。                       |
| <ul> <li>中調フィーム名</li> <li>住戻し/棄却コメン</li> <li>住戻し/棄却コメン</li> <li>事業終了日に誤りが</li> <li>事業者情報</li> <li>事業形態</li> </ul> | <b>ント</b><br>ト<br>ある場合がございます。確認の上、修 | 正して再申請してください。<br>、<br>法人参号/ 申業者識別参号 |

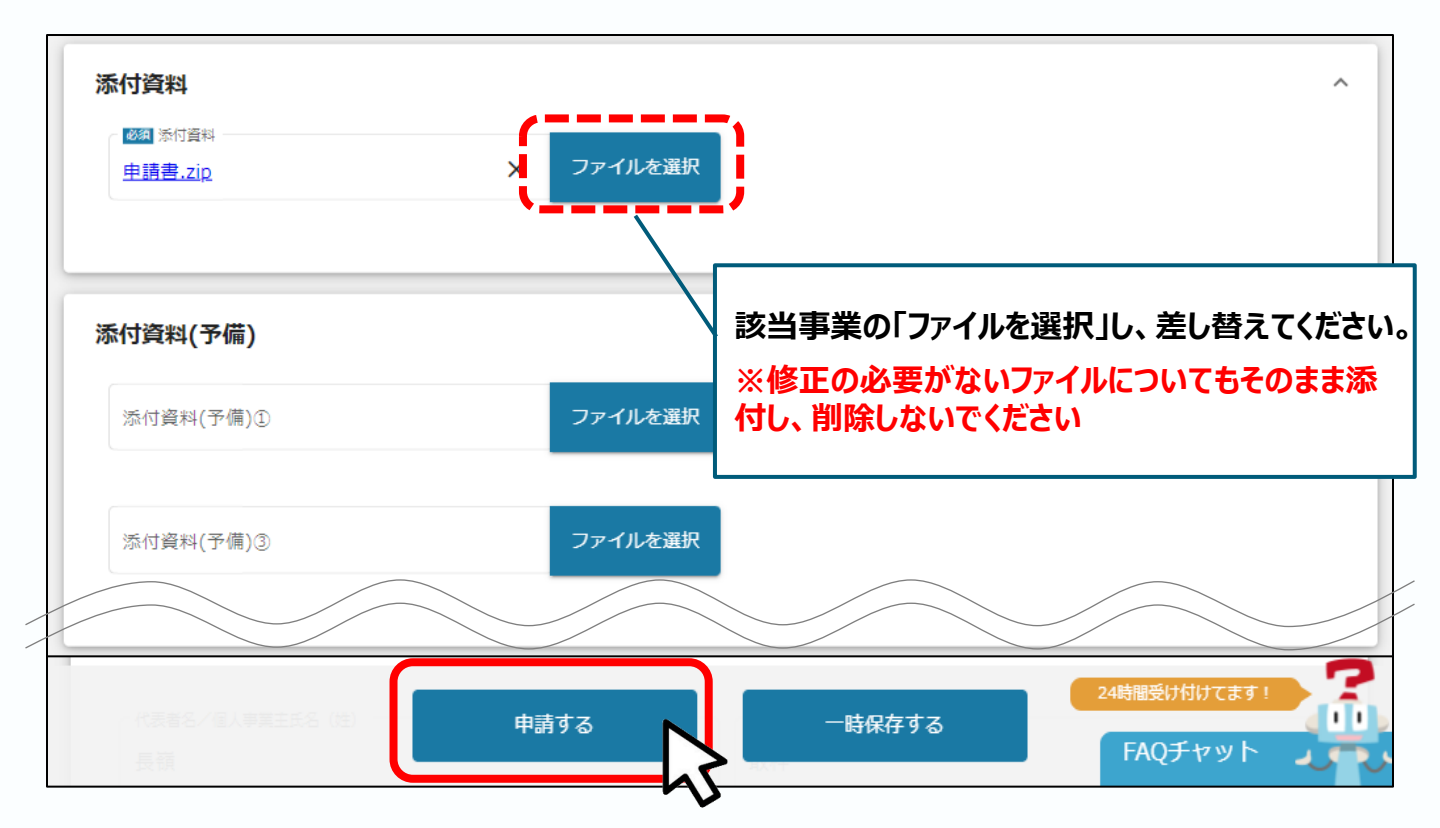

内容を修正した後、編集した内容を確認し、「申請する」を押下します。

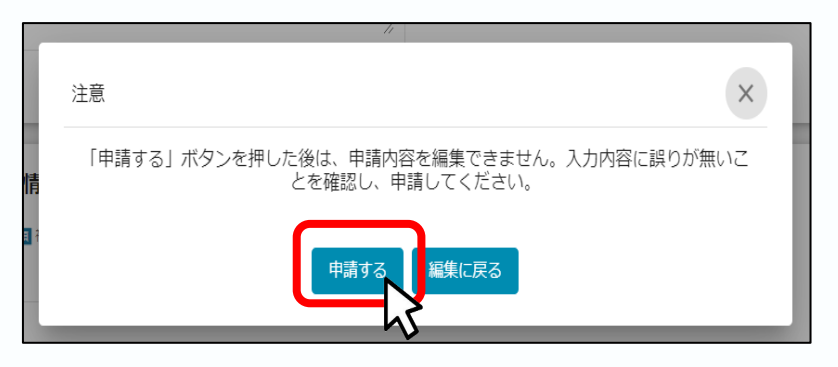

「申請する」ボタンを押下すると確認を促す画面が表示されます。

入力内容に誤りが無いことを再度確認後、「申請する」ボタンを押下してください。

「申請する」ボタンを押下すると、以後は編集できなくなるため、 修正がある場合は、東京都担当者までご連絡ください。

### ● Jグランツトップページから差戻し修正を行う場合

①ログイン後、マイページから補助金の確認をします。

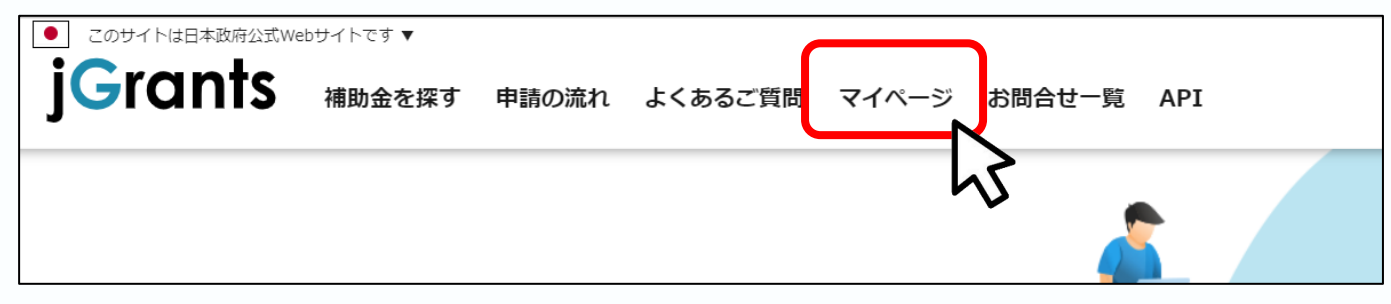

②「事業」列の該当タイトルを押下して差戻し修正を行ってください。

| 申請履歴                            |                                 |                                        |                          |                 |  |
|---------------------------------|---------------------------------|----------------------------------------|--------------------------|-----------------|--|
| 事業                              | 補助金                             | 19 件中の 1 件目~ 19 件<br>手続き               | ·目を表示 <b> く</b><br>事業開始日 | < > > <br>事業終了日 |  |
|                                 |                                 |                                        |                          |                 |  |
| <u>訪問看護ステーション事務職員雇用支援事</u><br>業 | ★テスト⑦★訪問看護ステーション事務職<br>員雇用支援事業  | 看護ステーション<br>事務職員雇用支援<br>事業             | 2023/06/01               | 2023/06/30      |  |
| <u>訪問看護ステーション事務職員雇用支援事</u><br>業 | <u>訪問看護ステーション事務職員雇用支援事</u><br>業 | 【実績報告】訪問<br>看護ステーション<br>代替職員確保支援<br>事業 | 2023/04/01               | 2024/03/31      |  |
| 訪問看護ステーション事務職員雇用支援事<br>業        | ★テスト③★訪問看護ステーション事務職<br>員雇用支援事業  | 【請求申請】訪問<br>看護ステーション<br>代替職員確保支援<br>事業 | 2023/06/01               | 2023/06/30      |  |
| NS                              |                                 |                                        |                          |                 |  |

<mark>「補助金」列のタイトルを押下すると、補助金のトップページに移動してしま</mark> い差戻し修正が行えません。

<u>必ず「事業」列のタイトルを押下して申請内容が記載されている状態から差戻</u> <mark>し修正を行ってください。</mark>

## ・審査結果の確認(交付申請)

## マイページから審査結果の確認を行います。

審査が完了した場合は、事業申請時に「担当者メールアドレス」欄に記載されたメールア ドレスに通知メールが届きます。

目次に戻る

|   | こちらは jGrants 事務局です。                                                                   |                            |    |
|---|---------------------------------------------------------------------------------------|----------------------------|----|
|   | 下記の申請が「採択通知済み」になりました。                                                                 |                            |    |
|   | 補助金名:訪問看護ステーション事務職員雇用支援事業<br>事業名称:訪問看護ステーション事務職員雇用支援事業<br>提出申請:【交付申請】訪問看護ステーション事務職員雇用 | メール内URLから事業者<br>トにログインします。 | ナイ |
| Í | https://mnt-www.jgrants-portal.go.jp/request-project/a                                | 0S9D000001YBSZUA4          |    |
|   | 上記 URL をクリックし、該当申請の通知文書、及び通知;                                                         | 文書の添付資料をご確認ください。           |    |
|   | ※本メールは自動送信されています。このメールに返信い<br>予めご了承ください。                                              | ただいても回答できませんので、            |    |
|   | (c) jGrants                                                                           |                            |    |

#### 提出済みの申請から、通知文書(文面)の「文面表示」を押下し、通知内容を確認 します。

| 事業の                                                              | 詳細                   |                        |                     |                      |                    |  |
|------------------------------------------------------------------|----------------------|------------------------|---------------------|----------------------|--------------------|--|
| 補助金     起業創業サポート補助金(令和3年度第1回公募)       事業     新電力事業   「文面表示」を押下する |                      |                        |                     |                      |                    |  |
| 手続き                                                              | 起業創業サポート補            | 助金(令和3年度第              | と新しいタブで「<br>書添付ファイル | 通知文<br>」が表示          |                    |  |
| 作成済み<br>申請                                                       | の申請 ※下書き中の申請<br>申請状況 | は下表のリンクから申請(<br>申請完了日時 | ってください。<br>通知文書 (文面 | ごれしま9。<br>通知文書添付ファイル | 申請番号               |  |
| 起業創業サホ<br>(令和3年度)                                                | ート補助金<br>第3回公募)      | 2021年2月25日<br>16:35    | 文面表示                |                      | RFI-<br>0000048516 |  |

#### ■通知文書の一例

| 2020年12月14日                                                                                                    |
|----------------------------------------------------------------------------------------------------|
| マニュアル株式会社<br>代表取締役 山田 太郎 殿                                                                                       |
|                                                                                                    |
|                                                                                                    |
| 起業創業サポート補助金(令和3年度第1回公募)に係る応募案件の採否等について                                                                           |
| この度、起業創業サポート補助金(令和3年度第1回公募)に貴殿より応募いただいた提案案件(事業計画名:<br>新電力事業)については、外部評価委員会において審査した結果、採択案件として決定しましたので、お知らせ<br>します。 |
| 12月28日までに行ってください。                                                                                                |

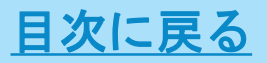

#### マイページから事業の詳細ページに入ります。

ページ下部<u>(下までスクロールしてください)</u>に「提出可能な申請」としてユーザー レビューが表示されます。

| 争耒の調                                                                                                    | 洋細                            |                               |                           |            |                            |  |
|----------------------------------------------------------------------------------------------------|-------------------------------|-------------------------------|---------------------------|------------|----------------------------|--|
| 補助金事業                                                                                                    | 起業創業サポート補助<br>新電力事業           | 协金(令和3年度第1                    | 回公募)                      |            |                            |  |
| 手続き                                                                                                    | 起業創業サポート補助                    | 助金(令和3年度第1                    | 回公募)                      |            |                            |  |
| 作成済みの申請       ※下書き中の申請は下表のリンクから申請してください。         申請       申請状況       申請完了日時       通知文書(文面)       通知文書添付ファイル       申請番号         超差的差 ジェート 通助金       採択通知済み       2021年2月25日       文面表示       REI-<br>00000048516 |                               |                               |                           |            |                            |  |
| 申請<br>起業創業サポ<br>(令和3年度)                                                                                                    | 中請状況<br>ト補助金 採択通知済み<br>第3回公募) | 申請完了日時<br>2021年2月25日<br>16:35 | 通知文書 (文面)<br>文 <u>面表示</u> | 通知文書添付ファイル | 申請番号<br>RFI-<br>0000048516 |  |

#### 「申請する」をクリックして回答ページから回答してください。

「提出可能な申請」はひとつ前の申請が承認されると押下することができるようになります。実績報告や請求申請も同様の手順で申請ページに入ってください。

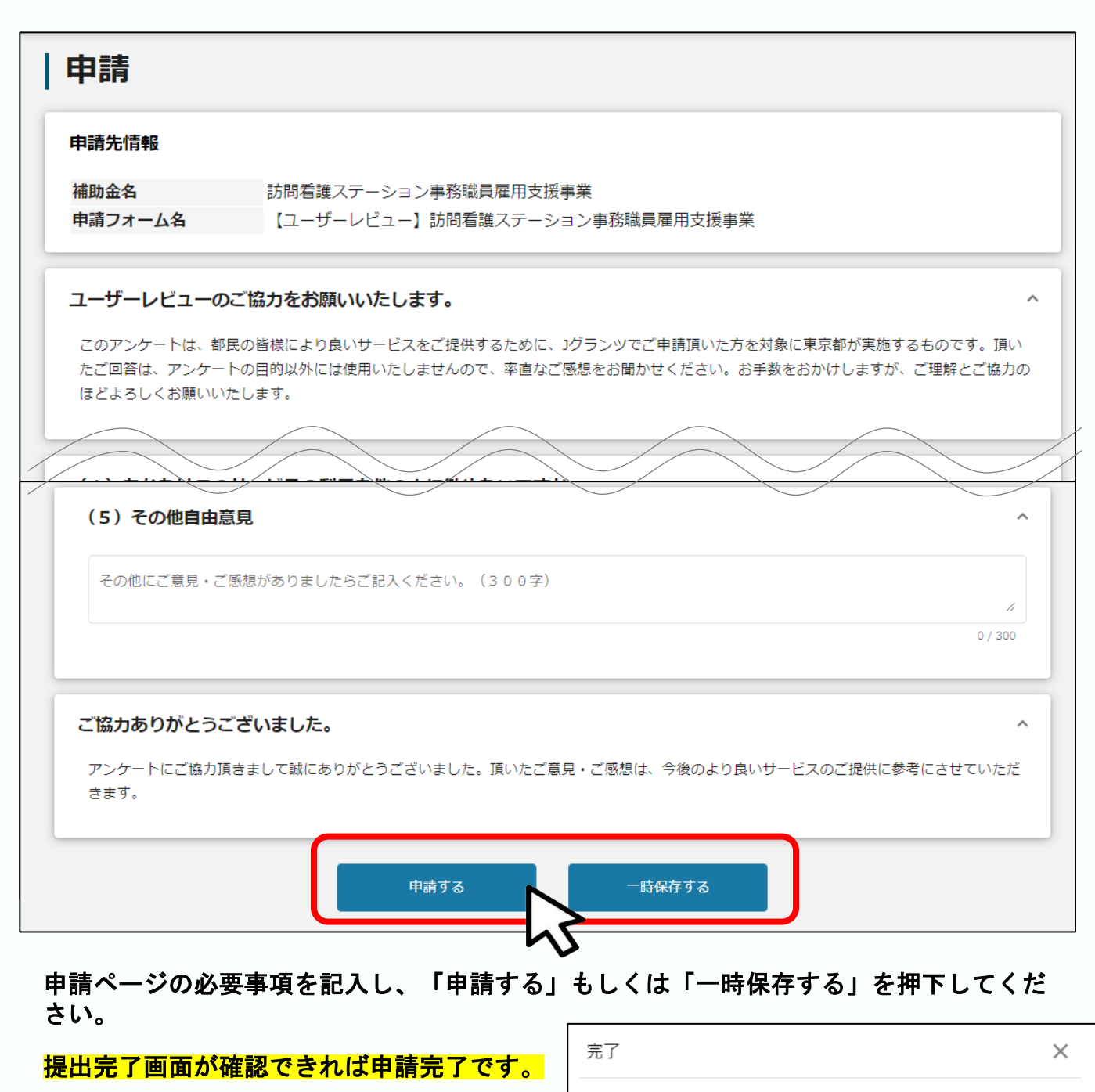

申請を事務局に提出しました。申請日時:2023/06/21 10:03

ок

# ○実績報告から額の確定まで

## ・申請ページ(実績報告)

<u>目次に戻る</u>

補助金詳細ページから申請ページへの入り方はユーザーレビュー時と同様です。 Jグランツトップページから実績報告申請を行う際は<u>こちら</u>をご参照ください。

| <b>提出可能な申請</b><br>提出可能な申請がある場合は、こちらに表示されます。 |      |
|---------------------------------------------|------|
| O【実績報告】訪問看護ステーション事務職員雇用支援事業                 | 申請する |
| 〇【変更申請】訪問看護ステーション事務職員雇用支援事業                 | 申請する |
| O 【変更届:休止・廃止の場合】訪問看護ステーション事務職員雇用支援事業        | 申請する |
|                                             |      |

#### ※「変更申請」については<u>こちら</u>。「休止・廃止の場合」は<u>こちら</u>。

| 申請先情報                                    |                        |  |
|------------------------------------------|------------------------|--|
| 補助金名 訪問看護ステー                             | ション事務職員雇用支援事業          |  |
| 申請フォーム名 〇【実績報告】                          | 訪問看護ステーション事務職員雇用支援事業   |  |
|                                          |                        |  |
| ■美基本/旧報                                  |                        |  |
|                                          |                        |  |
| R / 争 <b>扮</b> 昞                         |                        |  |
| 必須 事業開始日の決定方法                            |                        |  |
| ○ 交付決定日から開始                              |                        |  |
| ● 指定日から開始                                |                        |  |
| ○ 事業終了日と同日                               |                        |  |
| <ul> <li>♂類 事業開始日(公募・交付申請時) *</li> </ul> | (2013) 事業終了日(公募・交付申請時) |  |
| 2023/06/22                               | 2023/06/22             |  |
| 「指定日から開始」以外を選択した場合、「事業開始                 | 台日」の値は無効となりま           |  |
| 9。                                       | · 必須 補助対象経費 (合計)       |  |
| 10                                       | 10                     |  |
| ❷3 補助金交付申請額(合計)                          |                        |  |
| 10                                       |                        |  |
|                                          |                        |  |

交付申請時と同様の手順で事業の実績を記入してください。

| 利用規約                                                      |            |           |        | ^       |
|-----------------------------------------------------------|------------|-----------|--------|---------|
| ◎須 利用規約に同意する                                              |            |           |        |         |
| 回意いただけない場合、申請できません。<br>利用規約 プライバシーポリシー                    |            |           |        |         |
|                                                           |            |           |        |         |
| 変更届の有無                                                    |            |           |        | ^       |
| 必須変更届の有無                                                  |            |           |        |         |
| <ul> <li>未提出の変更届はない</li> <li>例)事務職員の変更、法人情報の変更</li> </ul> |            |           |        |         |
| ※上記のような変更がある場合は、東京都担当者                                    | までご連絡ください。 |           |        |         |
| ≍/→次wi                                                    |            |           |        |         |
| 添竹貝科                                                      |            |           |        | ~       |
| 必須 添付資料                                                   | ファイルを選択    |           |        |         |
|                                                           |            |           |        |         |
|                                                           |            |           |        |         |
| 添付資料(予備)                                                  |            |           |        | ^       |
| 添付資料(予備)①                                                 | ファイルを選択    | 添付資料(予備)② |        | ファイルを選択 |
|                                                           |            |           |        |         |
| 洋井波則(支膳)の                                                 |            |           |        |         |
| 問合せする                                                     | 申請         | する        | 一時保存する |         |

「変更届の有無」にチェックを入れてください。

もし変更届の提出が必要な場合は、実績報告の前に「事業の詳細」ページから 「変更申請」をしてください。(変更申請の手順については<u>こちら</u>)

補助対象職員の変更や法人住所・代表者の変更などが生じた場合は変更届の提出 が必要です。実績報告の提出をしてからは変更届の申請ページに入れないため、提出 に迷う場合は担当者までお問合せください。

差戻し時の修正対応は<u>こちら</u>。 交付申請時と同様に行ってください。

11

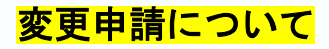

#### 基本的な手順は交付申請等と同様です。 補助金詳細ページから申請様式:変更届.zipをダウンロードしてご使用ください。

| 利用規約                                                                                              | ^                         |
|---------------------------------------------------------------------------------------------------|---------------------------|
| <ul> <li>必須利用規約に同意する</li> <li>はい</li> <li>ロ意いただけない場合、申請できません。</li> <li>利用規約 プライバシーポリシー</li> </ul> |                           |
| 添付資料                                                                                              | ^                         |
| <b>必須</b> 添付資料                                                                                    | ファイルを選択                   |
| 忝付資料(予備)                                                                                          | ^                         |
| 添付資料(予備)①                                                                                         | ファイルを選択 奈付資料(予備)② ファイルを選択 |
| 添付資料(予備)③                                                                                         | ファイルを選択                   |
| 問合せする                                                                                             | 申請する                      |
| 夏届を添付し、「申請する                                                                                      | または「一時保存する」を押下してください。     |

#### ≪変更届が必要な場合≫

- ・補助対象職員が変更になった場合。
- ・法人の住所が変更になった場合。※
- ・法人の代表者名が変更になった場合。※ など

※こちらの場合には履歴事項全部証明書の写しを一緒に添付してください。

| こちらは jGrants 事務局です。                                                     |
|-------------------------------------------------------------------------|
| 下記の申請が「採択通知済み」になりました。                                                   |
| <br>補助金名:訪問看護ステーション事務職員雇用支援事業                                           |
| 事業名称:訪問看護事務                                                             |
| 提出申請:〇【変更申請】訪問看護ステーション事務職員雇用支援事業                                        |
|                                                                         |
| https://mnt-www.jgrants-portal.go.jp/request-project/a0S9D000001YObLUAW |
| 上記 URL をクリックし、該当申請の通知文書、及び通知文書の添付資料をご確認ください                             |
| ※本メールは自動送信されています。このメールに返信いただいても回答できませんので、<br>予めご了承ください。                 |
| (c) jGrants                                                             |

<u>変更申請の採択通知メールが届いたら</u> 「事業の詳細」ページから【実績報告】 <u>を行ってください。</u>

### 変更届:休止・廃止の場合について

<u>事業所が休止もしくは廃止になり、補助事業を継続できない場合に提出してください。</u> 基本的な手順は交付申請等と同様です。

補助金詳細ページから申請様式:変更届.zipをダウンロードしてご使用ください。

| 利用規約                                             |    |             |      | ^       |
|--------------------------------------------------|----|-------------|------|---------|
| <ul> <li></li></ul>                              |    |             |      |         |
| 同意いたたけない場合、申請できません。<br><u>利用規約</u><br>プライバシーポリシー |    |             |      |         |
| 添付資料                                             |    |             |      | ^       |
| 必須 添付資料                                          | 77 | イルを選択       |      |         |
|                                                  |    |             |      |         |
| 添付資料(予備)                                         |    |             |      | ^       |
| 添付資料(予備)①                                        | ファ | イルを選択 添付資料( | 予備)② | ファイルを選択 |
| 添付資料(予備)③                                        | ファ | イルを選択       |      |         |
|                                                  |    |             |      |         |
|                                                  |    |             |      |         |

### 変更届を添付し「申請する」もしくは「一時保存する」を押下してください。 <mark>提出完了画面が確認できれば申請完了です。</mark>

| こちらは jGrants 事務局です。                                                     |                                             |
|-------------------------------------------------------------------------|---------------------------------------------|
| 下記の申請が「採択通知済み」になりました。                                                   |                                             |
| <br>補助金名:訪問者買ステーション事務職員雇用支援事業                                           | 採択されると左のようなメールが届きます。                        |
| ●薬名が:訪問有護ステーション事務職員雇用支援事業<br>提出申請:○【変更届:休止・廃止の場合】訪問看護ステーション事務職員雇用支援事業   |                                             |
|                                                                         | また事業中止のため、この後に実績報告等の提                       |
| https://mnt-www.jgrants-portal.go.jp/request-project/a0S9D000001YII2UAG | 出は必要なく、マイヘーンには「事業元」」と                       |
| 上記 URL をクリックし、該当申請の通知文書、及び通知文書の添付資料をご確認ください                             |                                             |
| ※本メールは自動送信されています。このメールに返信いただいても回答できませんので                                |                                             |
| 予めご了承ください。                                                              |                                             |
| (c) jGrants                                                             |                                             |
| D.7 京 変融 訪問看護ステーション事                                                    | <u>務職員雇用支援事 事業会</u> て 2023/06/22 2023/06/22 |
| <u>K/争彻啦 業</u>                                                          | 争来元] 2023/00/22 2023/00/22                  |

## ・審査結果の確認(実績報告)

#### 審査が完了した場合は、事業申請時に「担当者メールアドレス」欄に記載されたメールア ドレスに通知メールが届きます。

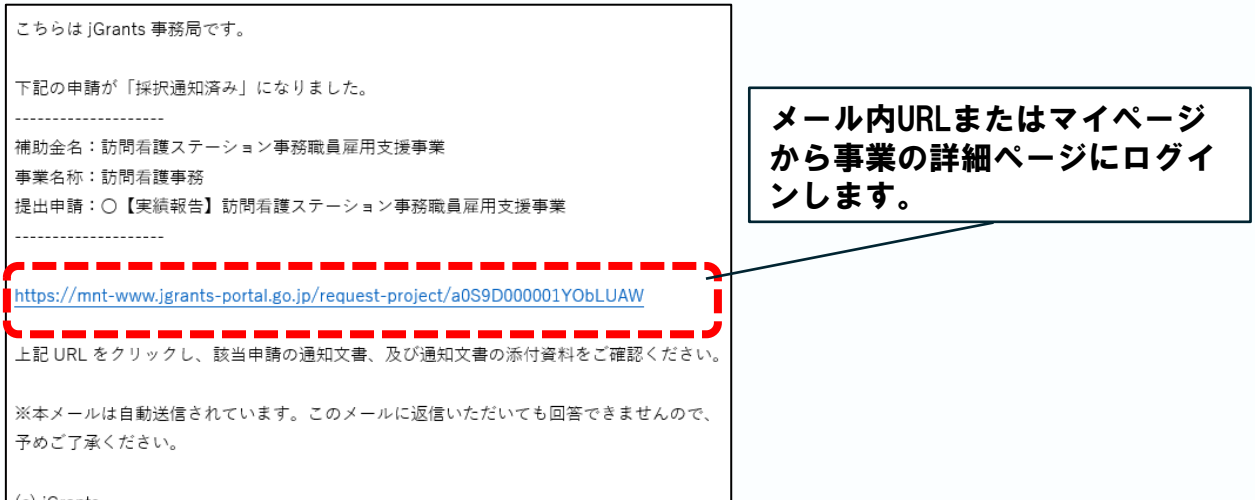

(c) jGrants

| 事業の詳                                                                 | 事業の詳細                                                                                                    |                      |              |      |        |                |           |  |
|----------------------------------------------------------------------|----------------------------------------------------------------------------------------------------|----------------------|--------------|------|--------|----------------|-----------|--|
| <ul> <li>補助金</li> <li>事業</li> <li>手続き</li> <li>作成済みの</li> </ul>      | 補助金       訪問看護ステーション事務職員雇用支援事業         事業       訪問看護事務         手続き       【請求申請】訪問看護ステーション事務職員雇用支援事業         「文面表示」を押下すると新しいタブで「通知文書添付ファイル」が表示されます。 |                      |              |      |        |                |           |  |
| 申請                                                                   | 申請状                                                                                                    | 申請完<br>了日時           | 通知文書(文<br>面) | 逐知文書 | 添付ファイル | 申請番号           | 下書き<br>削除 |  |
| <u>〇【実績報告】<br/>着護ステーショ<br/>務職員雇用支援</u>                               | _ <u>訪問</u><br>ヨン事 採択通知済み<br><u>選事業</u>                                                                                                    | 2023年6月<br>22日 15:57 | 文面表示         |      |        | RFI-0001121677 |           |  |
| <ul> <li>して変更申請/</li> <li><u>看護ステーショ</u></li> <li>務職員雇用支払</li> </ul> | <u>50周</u><br>3 <u>ン事</u> 採択通知済み<br>援事業                                                                                                    | 2023年6月<br>22日 15:18 | 43           |      |        | RFI-0001121674 |           |  |
| <u>【ユーザーレ</u> 】<br>一】訪問看護<br>ション事務職員<br>支援事業                         | <u>ビユ</u><br>ス <u>テー</u> 採択通知済み<br><u>夏雇用</u>                                                                                                    | 2023年6月<br>22日 15:16 |              |      |        | RFI-0001121673 |           |  |
| 〇【交付申請】<br>看護ステーシ:<br>務職員雇用支持                                        | <u></u> 採択通知済み<br><u>ヨン事</u> 採択通知済み<br>爰事業                                                                                                    | 2023年6月<br>22日 15:14 | 文面表示         |      |        | RFI-0001121672 |           |  |

#### ■通知文書の一例

| 2020年12月14日                                                                                                    |
|----------------------------------------------------------------------------------------------------|
| マニュアル株式会社<br>代表取締役 山田 太郎 殿                                                                                       |
| A省大臣官房会計課長<br>佐藤 太郎                                                                                              |
| 起業創業サポート補助金(令和3年度第1回公募)に係る応募案件の採否等について                                                                           |
| この度、起業創業サポート補助金(令和3年度第1回公募)に貴殿より応募いただいた提案案件(事業計画名:<br>新電力事業)については、外部評価委員会において審査した結果、採択案件として決定しましたので、お知らせ<br>します。 |
| 12月28日までに行ってください。                                                                                                |

提出済みの申請から、通知文 書(文面)の「文面表示」を 押下し、通知内容を確認して ください。

目次に戻る

| 事業の詳細                                                                                                    |                                        |           |  |
|----------------------------------------------------------------------------------------------------|----------------------------------------|-----------|--|
| 補助金     訪問看護ステ       事業     訪問看護事務                                                                             | ション事務職員雇用支援事                           | <b>選</b>  |  |
| 事業情報<br>事業開始日<br>事業終了日(予定)<br>事業終了日(実績)                                                                        | 2023年6月22日<br>2023年6月22日<br>2023年6月22日 | 1         |  |
| <ul> <li>金額情報</li> <li>金額確定に係る申請が確定しただし公募採択時点では未確</li> <li>補助金交付決定額</li> <li>概算払済額計</li> <li>補助金確定額</li> </ul> | た時に更新されます。<br>定情報となります。<br>10          | r<br>r∎_2 |  |

- (予定)には交付申請時、(実績)には実績報告時に申請ページで記入された 内容が反映されます。
- ② 金額情報にも交付申請時と実績報告時の情報が反映されます。
   補助金確定額は交付決定額が上限となるため、交付決定額より補助金額定額が
   大きくなることはありません。

金額情報はこの後の「請求申請」の申請ページに反映される金額になります。 また、基本的には「概算払済額計」には金額は入りません。

# 〇請求申請

## ・申請ページ(請求申請)

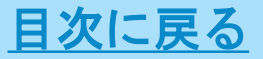

#### 「事業の詳細」ページから【請求申請】を押下して申請ページに入ります。

提出可能な申請 提出可能な申請がある場合は、こちらに表示されます。

【請求申請】訪問看護ステーション事務職員雇用支援事業

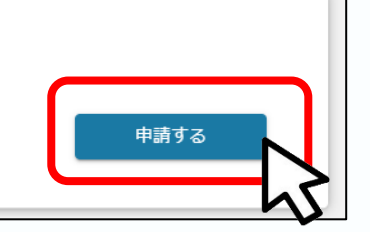

#### 基本的な手順は交付申請等と同様です。 東京都ホームページから申請様式:請求申請をダウンロードしてご使用ください。

| 申請                        |                            |  |  |
|---------------------------|----------------------------|--|--|
| 申請先情報                     |                            |  |  |
| 補助金名                      | 【最終版】訪問看護ステーション事務職員雇用支援事業  |  |  |
| 申請フォーム名                   | 【請求申請】訪問看護ステーション事務職員雇用支援事業 |  |  |
| <b>金額情報</b><br>補助金確定額(参考) | 概算払済額計                     |  |  |
| 精算払請求額                    |                            |  |  |
| ※金額情報は東京都担当者の証            | 記入欄のため、変更不可になっています。        |  |  |

金額情報には実績報告時に確定した金額が反映されます。 ここは自動入力のため、変更が不可になっています。

| 振込先情報                                         | ^                   |  |  |  |  |
|-----------------------------------------------|---------------------|--|--|--|--|
| 【ゆうちょ銀行を指定される場合】                              |                     |  |  |  |  |
| ○ 「振込先情報」の各項目は、ゆうちょ銀行口座番号(記号・番号)のままでは入力できません。 |                     |  |  |  |  |
| O ゆうちょ銀行のホームページにて、振込用の「店名」「預金種目」              | 「口座番号」に変換する必要があります。 |  |  |  |  |
| ○ 詳しくは、Webサイトにてキーワード「ゆうちょ銀行 振込用口座番            | 号」で検索してください。        |  |  |  |  |
| 必須 振込先金融機関                                    | ◎須 振込先金融機関 (コード)    |  |  |  |  |
| <b>必須</b> 支店名                                 | 愛麗 支店名 (コード)     1  |  |  |  |  |
| ◎ 通時金種別                                       | 必須口座番号              |  |  |  |  |
|                                               |                     |  |  |  |  |
| ○ その他                                         |                     |  |  |  |  |
| ◎須 □座名義(漢字)                                   | 0/128               |  |  |  |  |
| <b>必須</b> 口座名義                                |                     |  |  |  |  |

振込先情報を記入してください。

11

①金融機関名や支店名、各コードは省略などをせずに正式名称で記入してください。

②預金種別や口座番号を記入してください。

③口座名義を記入してください。下の欄には<u>半角カタカナ</u>で記入をしてください。

振込先情報に相違があると補助金支払いの際に円滑な支払いが行えなくなります。 相違がないよう、通帳表紙の裏面等を必ずご確認ください。

■ 法人用とは別に事業所用の口座を振込先に指定する場合は、「委任状」の提出 が必要となります。様式を別途送付いたしますので、東京都担当者までご連絡くだ さい。

| <b>忝付資料</b><br>遂須 添付資料 |       | ファイルを選択 |             |        | ^       |
|------------------------|-------|---------|-------------|--------|---------|
| 添付資料(予備)               |       |         |             |        | ^       |
| 添付資料(予備)①              |       | ファイルを選択 | 添付資料(予備)②   |        | ファイルを選択 |
| 添付資料(予備)③              |       | ファイルを選択 |             |        |         |
|                        | 問合せする | 申請      | <b>\$</b> 3 | 一時保存する |         |

請求書を添付して「申請する」を押下します。

前述のとおり、委任状がある場合は(予備)に添付してください。 また、<u>任意ではありますが、口座名義(カタカナ)や番号等が分かるもの(通帳表</u> <u>紙の裏面、ネットバンキングの口座情報等)のデータを予備に添付いただくと正確</u> <u>な審査が可能となりますので、ご協力いただきますようお願いします</u>。

提出完了画面が確認できれば申請完了です。

## ・審査結果の確認(請求申請)

審査が完了した場合は、事業申請時に「担当者メールアドレス」欄に記載されたメールア ドレスに通知メールが届きます。

目次に戻る

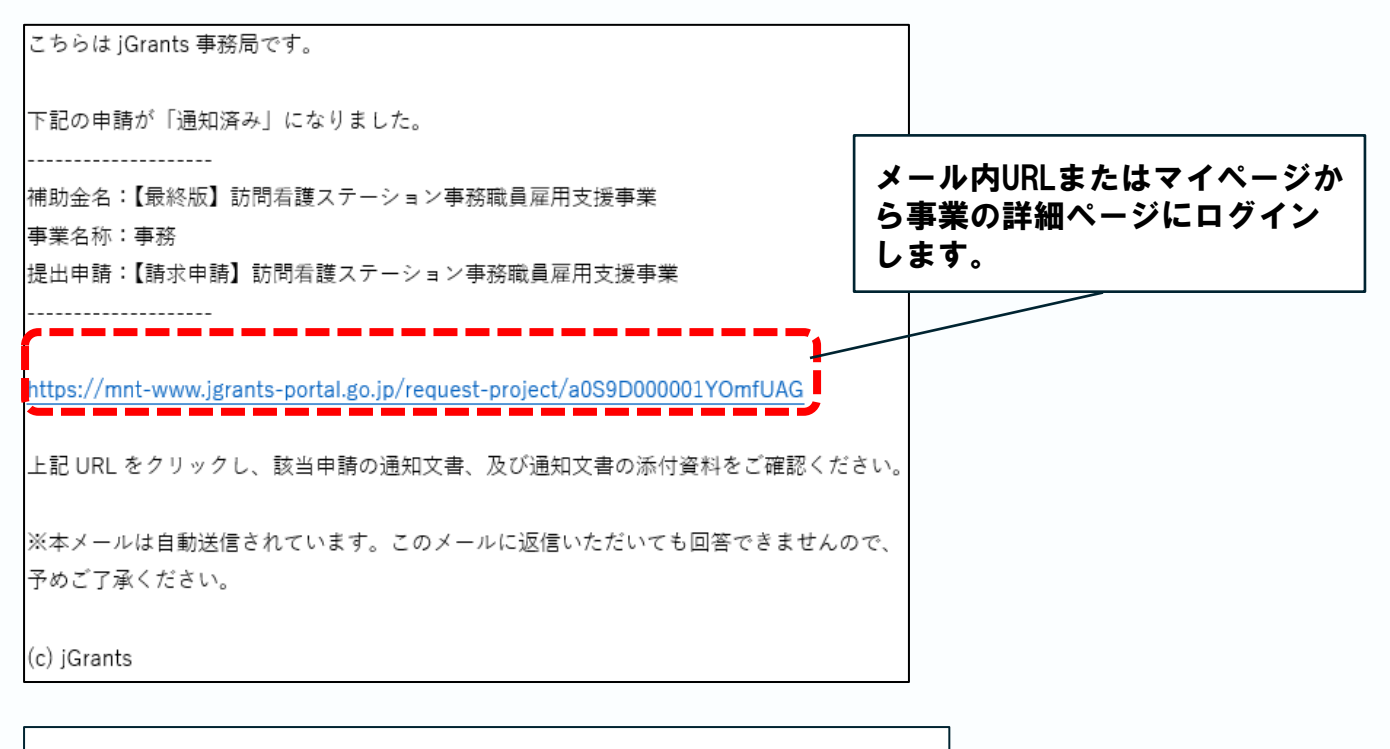

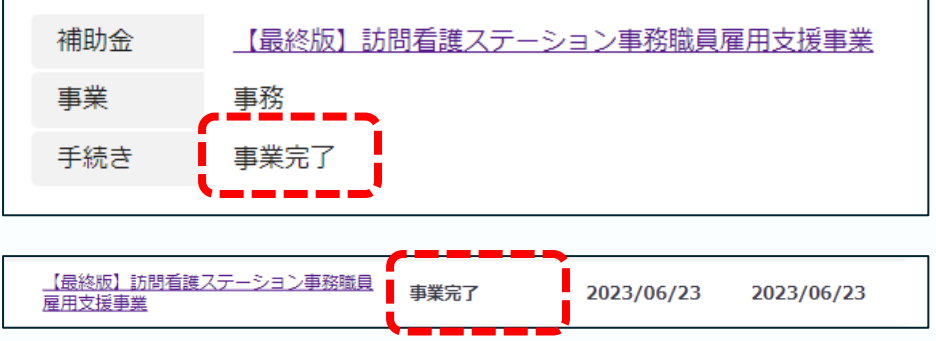

請求申請の審査完了後はマイページ及び事業の詳細ページに<mark>「事業完了」</mark>と表示さ れます。

この後東京都で補助金の支払い作業を行い、 おおよそーか月以内に補助金の支払いが行われます。 万が一、振込先情報に相違がある場合は支払いエラーとなるため、 別途担当者からご連絡をさせていただきます。

# ○その他

## ・問合せする

# 目次に戻る

各ページの下部には「問合せする」ボタンがある場合は、 東京都の事業担当者とJグランツ上でやり取りすることができます。

| 問合せする                                                                   | 一覧に戻るよくあるお問合せ                                                                                  |
|-------------------------------------------------------------------------|------------------------------------------------------------------------------------------------|
| 新規お問合せ ×                                                                | をのような画面から必要事項を記載してお問合<br>せください。<br>添付ファイルのアップロードも可能です。                                         |
|                                                                         |                                                                                                |
| お問合せ者氏名(名)*                                                             | 注意 X<br>                                                                                       |
| * 電話番号 *                                                                | 問合せする編集に戻る                                                                                     |
| E-mail アドレス *                                                           | <ul> <li>上のようなポップアップがでます。</li> <li>「問合せする」を押下してください。</li> <li>提出完了画面が確認できれば問合せ完了です。</li> </ul> |
| お問合せ内容を入力してください。 *                                                      |                                                                                                |
| //<br>添付ファイル アップロード                                                     |                                                                                                |
| 2 問合せする 下書き保存する                                                         |                                                                                                |
| 東京都担当者より回答があった場合は、送信                                                    | 言時に記載されたメールアドレスに通知メールが届きます                                                                     |
| こちらは jGrants 事務局です。                                                     |                                                                                                |
| お問合せに対する回答がありました。                                                       |                                                                                                |
| 回答内容:<br>回答テスト                                                          | メール内URLまたはお問合せ<br>一覧にログインします。                                                                  |
| 以下のURIよりご確認ください。                                                        |                                                                                                |
| URL : https://mnt-www.jgrants-portal.go.jp/consult/a0e9D000001n9YEQAY?c | ontentId=a0d9D000000z39IQAQ                                                                    |
| ※本メールは自動送信されています。このメールに返信いただいても回答できま<br>予めご了承ください。                      | <i>せんので、</i>                                                                                   |
| (c) jGrants                                                             | 23                                                                                             |

### お問合せ詳細ページから回答内容を確認してください。

| お問合せ詳細                                       |                                      |             |                     |
|----------------------------------------------|--------------------------------------|-------------|---------------------|
| お問合せ管理情報                                     |                                      |             | ^                   |
| お問合せ番号                                       | CON-0000000112                       | お問合せ者氏名     | テストテスト              |
| 電話番号                                         | 03532044216                          | E-mail アドレス |                     |
| 補助金名                                         | <u>【最終版】訪問看護ステーション事務</u><br>職員雇用支援事業 |             |                     |
| <b>お問合せ</b><br>- <sup>お問合せ内容</sup><br>問合せテスト |                                      |             | ^                   |
|                                              |                                      |             | 2023-06-23 14:26:08 |
| 事務局からの回答                                     |                                      |             | ^                   |
| - <sub>回答内容</sub><br>回答テスト                   |                                      |             |                     |
| `                                            |                                      |             | 2023-06-23 14:36:31 |

### 追加でお問合せがある場合は「追加で問合せする」からお問合せください。

| 追加で問合せする 一覧に戻る                 |   |
|--------------------------------|---|
| 追加お問合せ                         |   |
| お問合せ内容を入力してください。 *             |   |
| 添付ファイル アップロード<br>問合せする 下書き保存する | h |

## • 各種様式

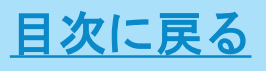

各種様式は東京都ホームページに掲載をしています。 申請に必要なファイルをダウンロードしてご使用ください。 別途様式が必要になる場合は東京都担当者から送付をいたします。 補助金に関するQ&A

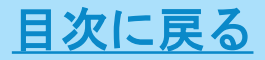

補助金に関するよくあるお問合せを東京都ホームページにQ&Aとして掲載しておりますので、ご活用ください。

● GビズIDやJグランツログインに関する問い合わせ先
 GビズIDヘルプデスク: <u>Gビズ I D | ご意見・お問合せ (gbiz-id.go.jp)</u>

 ●補助金に関するお問い合わせ先 東京都 福祉局 高齢者施策推進部 在宅支援課 介護医療連携推進担当 TEL:03-5000-7560 <u>https://www.fukushi.metro.tokyo.lg.jp/kourei/hoken/houkan/index.html</u>